# cadfocus

# GEOSCAD2

www.geoscad2.com

GEOsCAD2 Pro v.21 For ZWCAD - Installation Guide

Rev 5.0

## Index

| Section A: Installation of GEOsCAD2 Pro | 1 |
|-----------------------------------------|---|
| Section B: Setup GEOsCAD2 Menu in ZWCAD | 5 |
| Section C: Test Run GEOsCAD2 software   | 6 |
| Section D: GEOsCAD2 Dongle Upgrade      | 7 |

# Section A: Installation of GEOsCAD2 Pro

Step 1. Insert GEOsCAD2 Product CD,

browse to CD Drive... **\GEOsCAD2 For ZWCAD\v.21\** folder and double left mouse click on "**GC2v21P\_zw\_64-bit\_Setup.exe**" to start the installation.

#### Note:

If do not have / lost product CD send an email to below address to request for "*GC2v21P\_zw\_64-bit\_Setup.exe*" download link. <a href="support@cadfocus.com.my">support@cadfocus.com.my</a> / license@cadfocusmy.com

## Step 2. Follow the screen instruction to proceed with the setup installation

| 骨 Setup - GEOSCAD2 Pro For ZWCAD ver. 2018-2021 version v.21(1.69)                                                                                                    |
|----------------------------------------------------------------------------------------------------|
|                                                                                                    |
| Please read the following important information before continuing.                                                                                                    |
| When you are ready to continue with Setup, click Next.                                                                                                    |
| MPORTANT : PLEASE READ CAREFULLY                                                                                                    |
| THIS END-USER LICENSE AGREEMENT ("EULA") IS A LEGAL AGREEMENT BETWEEN YOU (EITHER AN<br>INDIVIDUAL OR A SINGLE ENTITY) AND CAD FOCUS SDN. BHD. ("CADFOCUS") FOR THE COMPUTER<br>AIDED DESIGN SOFTWARE – GEOSCAD2 SERIES, A STAND-ALONE VERSION OR SERVICES, AND<br>MAY INCLUDE ASSOCIATED MEDIA, PRINTED MATERIALS, AND "ONLINE" OR ELECTRONIC<br>DOCUMENTATION.                             |
| BY SELECTING THE "ACCEPT" BUTTON, YOU ARE CONSENTING TO BE BOUND BY ALL TERMS OF<br>THIS END-USER LICENSE AGREEMENT AND THE SOFTWARE WILL BE INSTALLED. IF YOU ARE NOT<br>WILLING TO BE BOUND BY THIS AGREEMENT AND YOU DO NOT AGREE TO ALL OF ITS TERMS AND<br>CONDITIONS, SELECT "CANCEL", WHICH WILL CANCEL THE LOADING OF THE SOFTWARE.                                                  |
| COPYING OR USING THIS COMPUTER PROGRAM OR ITS DOCUMENTATION EXCEPT AS PERMITTED<br>BY THIS LICENSE IS UNAUTHORIZED AND IS A COPYRIGHT INFRINGEMENT UNDER THE LAWS OF<br>YOUR COUNTRY. IF YOU COPY OR USE THIS COMPUTER PROGRAM WITHOUT THE PERMISSION OF<br>CADFOCUS, YOU ARE VIOLATING THE LAW. YOU MAY BE LIABLE TO CADFOCUS FOR DAMAGES,<br>AND YOU MAY BE SUBJECT TO CRIMINAL PENALTIES. |
| 1. DEFINITIONS                                                                                                    |
|                                                                                                    |
| Next Cancel                                                                                                    |
| d                                                                                                    |
|                                                                                                    |
| Ready to Install<br>Setup is now ready to begin installing GEOSCAD2 Pro For ZWCAD ver. 2018-2021 on your<br>computer.                                                                                                    |
| Click Install to continue with the installation.                                                                                                    |
|                                                                                                    |
|                                                                                                    |
|                                                                                                    |
|                                                                                                    |
|                                                                                                    |
|                                                                                                    |
|                                                                                                    |
|                                                                                                    |
|                                                                                                    |
|                                                                                                    |
|                                                                                                    |

| Select C:\Users\te                                                      | :goh\AppData\Local\Temp\is-AITKU.tmp\Reg_GC2DongleComLib.exe            |   |
|-------------------------------------------------------------------------|-------------------------------------------------------------------------|---|
| "Copying"<br>C:\geoscad2\COM L<br>1 File(s) copied<br>C:\geoscad2\COM L | Library\x86\SecureDongleCom.dll<br>Library\x64\SecureDongleCom.dll      |   |
| 1 File(s) copied                                                        | RegSvr32                                                                | × |
|                                                                         | DllRegisterServer in C:\Windows\SysWOW64\SecureDongleCom.dll succeeded. |   |
|                                                                         | OK                                                                      | > |
|                                                                         |                                                                         |   |

| 谒 Setup - GEOSCAD2 Pro For ZWCAD ver. 2018-2021 version v.21(1.69) 🛛 🗕 🛛 🛛 |   |
|----------------------------------------------------------------------------|---|
| Information                                                                |   |
| Please read the following important information before continuing.         | 4 |
| When you are ready to continue with Setup, click Next.                     |   |
|                                                                            |   |
|                                                                            |   |
|                                                                            |   |
| Thank you for your support.                                                |   |
|                                                                            |   |
| vebsite:www.cadfocus.com.my                                                |   |
|                                                                            |   |
|                                                                            |   |
|                                                                            |   |
|                                                                            |   |
|                                                                            |   |
| Next                                                                       |   |
|                                                                            |   |

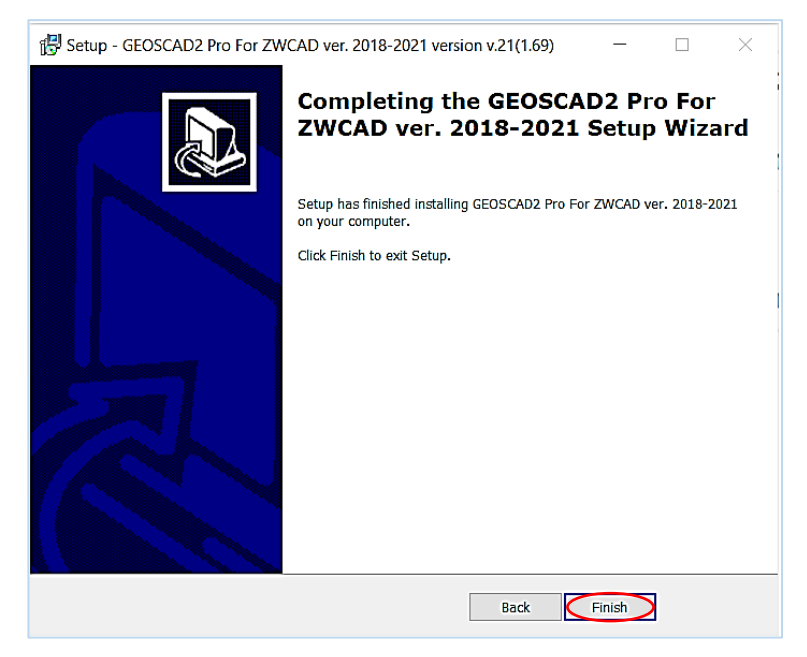

**Note:** After the Installation setup process a new folder (*C:\geoscad2*) being created with the extracted files as shown below:

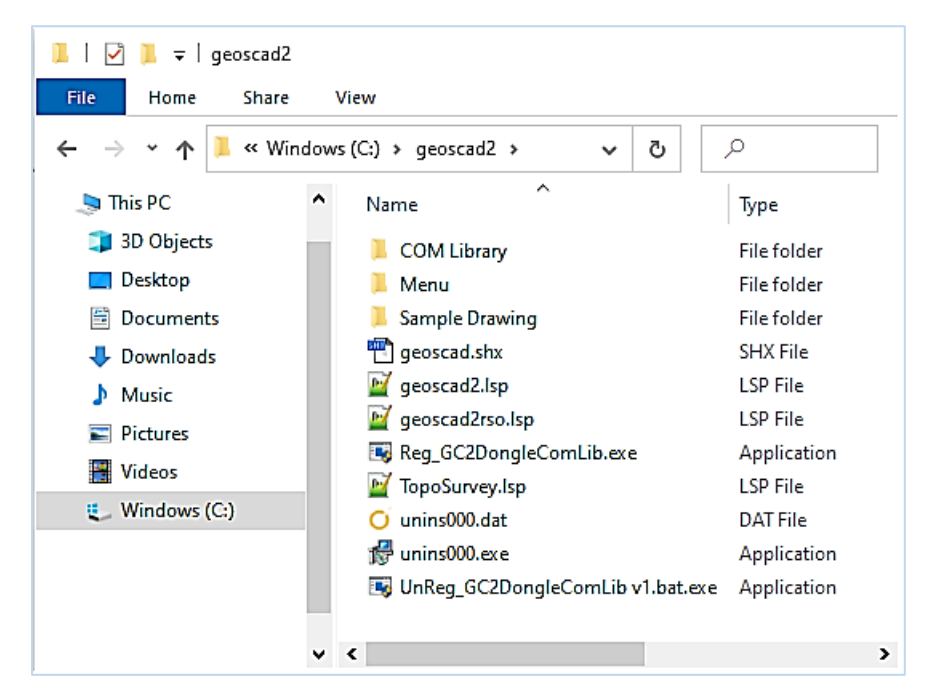

## Section B: Setup GEOsCAD2 Menu in ZWCAD

- Step 1. Run ZWCAD Application/ Software
- Step 2. Switch ZWCAD User Interface to ZWCAD Classic view.
- Step 3. Input "SCRIPT" command [Command: SCRIPT]
- **Step 4.** 'Select script file' dialog box appear.
  - i) Browse to C:\geoscad2\Menu\

| 🐼 Select script file |                                                          |                                  |        |                           | × |
|----------------------|----------------------------------------------------------|----------------------------------|--------|---------------------------|---|
| Look <u>i</u> n:     | 📜 Menu                                                   | ,                                | 🖌 🎯 🗸  | <ul> <li>Tools</li> </ul> | • |
| History<br>Desktop   | ZWC2018_v21<br>ZWC2019_v21<br>ZWC2020_v21<br>ZWC2021_v21 | L_Pro<br>L_Pro<br>L_Pro<br>L_Pro |        |                           |   |
|                      | File <u>n</u> ame:                                       |                                  | $\sim$ | <u>O</u> pen              |   |
|                      | File type:                                               | Script (*.scr)                   | $\sim$ | Cancel                    |   |

ii) Please confirm the correct ZWCAD version installed and Go to respective version folder eg.

ZWCAD 2021 goto **ZWC2021\_v21\_Pro** folder (A) follow by select **Menu\_load\_GC2v21\_Pro.scr** (A) and click **Open** button (B).

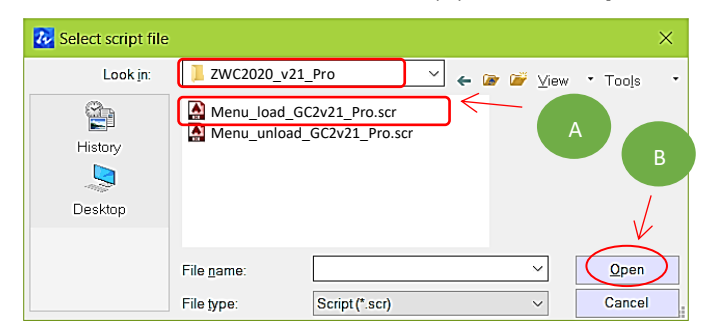

\*\*Upon Successfully menu load, pull-down menu should display as below

|                          | ¥          | ¥                    | ¥                    |
|--------------------------|------------|----------------------|----------------------|
| Modify Express Window He | p GEOsCAD2 | GEOsCAD2 Engineering | GEOsCAD2 Topographic |
| 🖏 🖏 🔲 🖪 🖬 📔 🛛 🗛 s        | tandard 👻  | - 时 ISO-25 👻         | 🗊 Standard 🔹 🎵       |
| 🖴 🚔 🖴 🗌 🗆 ByLayer        | •    —     | — ByLayer            | ▼   ByLayer ▼        |

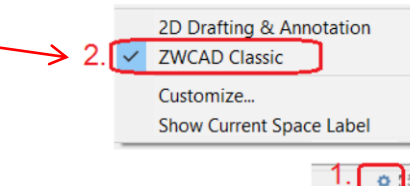

## Section C: Test Run GEOsCAD2 software

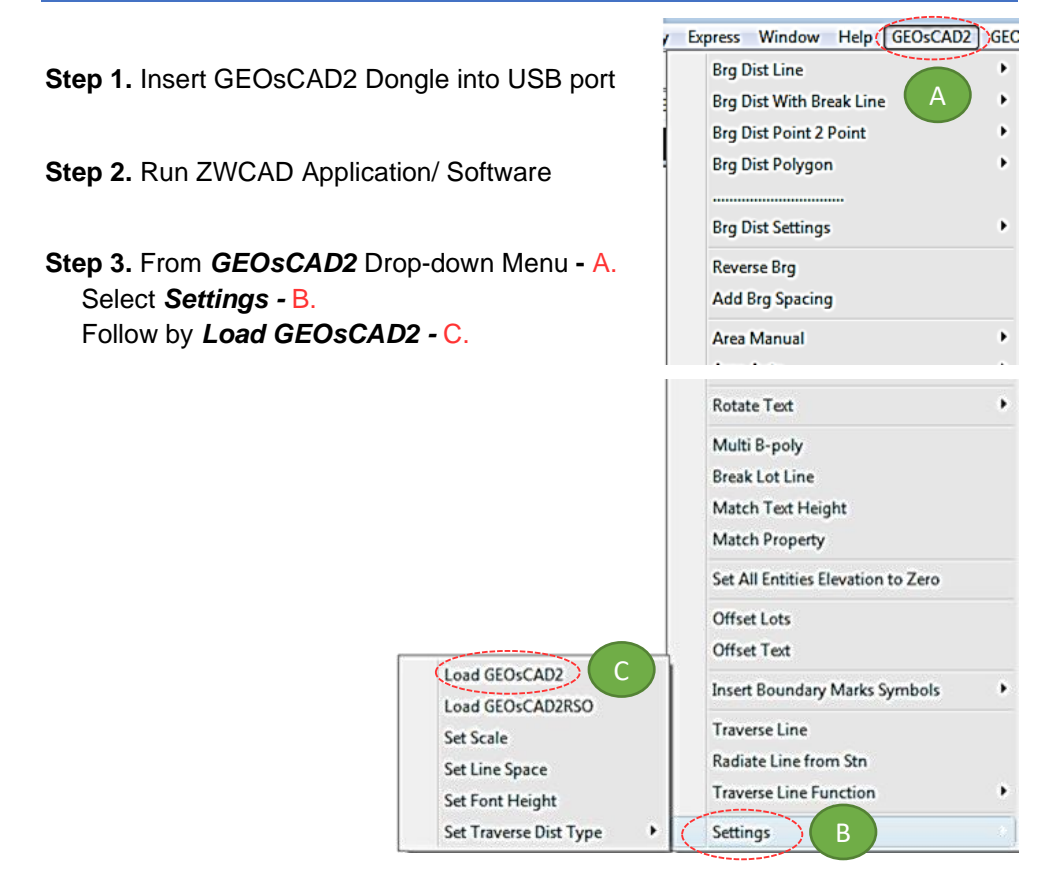

Step 4. Press F2 key to change to ZWCAD Text Window \*\*Below image indicate GEOsCAD2 Pro v.21 is successfully loaded.

| WCAD Text Window - Dra       | awing1.dwg —                                                    |  |
|------------------------------|-----------------------------------------------------------------|--|
| <br>Command: (load "c:/geoso | ad2/geoscad2.lsp")                                              |  |
| Access SecureDongle COM      | module Success                                                  |  |
| Built version v.21(169)      |                                                                 |  |
| v.21z                        |                                                                 |  |
| Precomp scale:               | 1000                                                            |  |
| Precomp font height          | 1.6                                                             |  |
| Precomp font width:          | 0.85                                                            |  |
| Precomp line space:          | 1 (for BD usage only)                                           |  |
| Copyright (c) 2016-2021      | Cad Focus Pte. Ltd. All Rights Reserved. GEOsCAD2 v.21_(169)nil |  |
| <br>Command:                 |                                                                 |  |

## Section D: GEOsCAD2 Dongle Upgrade

### \*\* Only Applicable for Upgrade Purchase where customer having previous version of GEOsCAD2 dongle\*\*

- Step 1. Insert GEOsCAD2 Dongle in the USB port
- Step 2. Download and unzip the "Dongle\_Upd.zip" file

### Step 3. Rename the UpdateTool\_exe to UpdateTool.exe

| Name                     | Туре               |
|--------------------------|--------------------|
| 49913_ClientUpd3.5.SDUpd | SDUPD File<br>File |

#### Step 4. Double click on the UpdateTool.exe

| Name                     | Туре        |
|--------------------------|-------------|
| 49913_ClientUpd3.5.SDUpd | SDUPD File  |
| UpdateTool               | Application |
| L                        |             |

Step 5. 'SecureDongle Update Tool' dialog box appeared.

## (A) Click 'Browse'

| 🤪 SecureDongle Update Tool                  |       |
|---------------------------------------------|-------|
| Update Information<br>Update File (.SDUpd): | A     |
| Status                                      |       |
| Update                                      | Close |

(B) Locate the update file correspond to Dongle code, Select file follow by Open [eg. 48296\_ClientUpd3.5.SDUpd]

|   | 😨 Open                                                                                                 |                     |
|---|----------------------------------------------------------------------------------------------------|---------------------|
|   | Look in: 🌗 Dongle_Upd                                                                                  | - G 🦻 📂 🖽-          |
|   | Name                                                                                                   | Date modified Ty    |
| В | 49913_ClientUpd3.5.SDUpd                                                                               | 30/10/2017 11:24 SI |
|   | <ul> <li>III</li> <li>File name:</li> <li>Files of type:</li> <li>Update Data Files (*.SDU)</li> </ul> | pd)                 |

(C) Click 'Update' follow by 'Close'

| SecureDongle Update Tool                    |        |
|---------------------------------------------|--------|
| Update Information<br>Update File (.SDUpd): |        |
| C:\\49913_ClientUpd3.5.SDUpd                | Browse |
| Status                                      |        |
| CUpdate                                     | Close  |

Step 6. If Success, Open ZWCAD Application / Software and test run on GEOsCAD2

## CAD FOCUS Sdn Bhd

Suite D-5-16, Level 5 Vivo Block D, Southgate Commercial Centre Off Jalan Chan Sow Lin, 55200 Kuala Lumpur. Tel:03 9223-1918 Fax:03 9221-6900 Website www.cadfocus.com.my Facebook: www.facebook.com/ZWCAD.cadfocus